Iowa DCI Crime Laboratory

## LIMS PRELOG

# LIMS PRELOG & REPORTING MANUAL COUNTY ATTORNEY

Web address to access Evidence Prelog and Reporting: <u>https://weblog.dps.state.ia.us/limsprelogv2/</u>

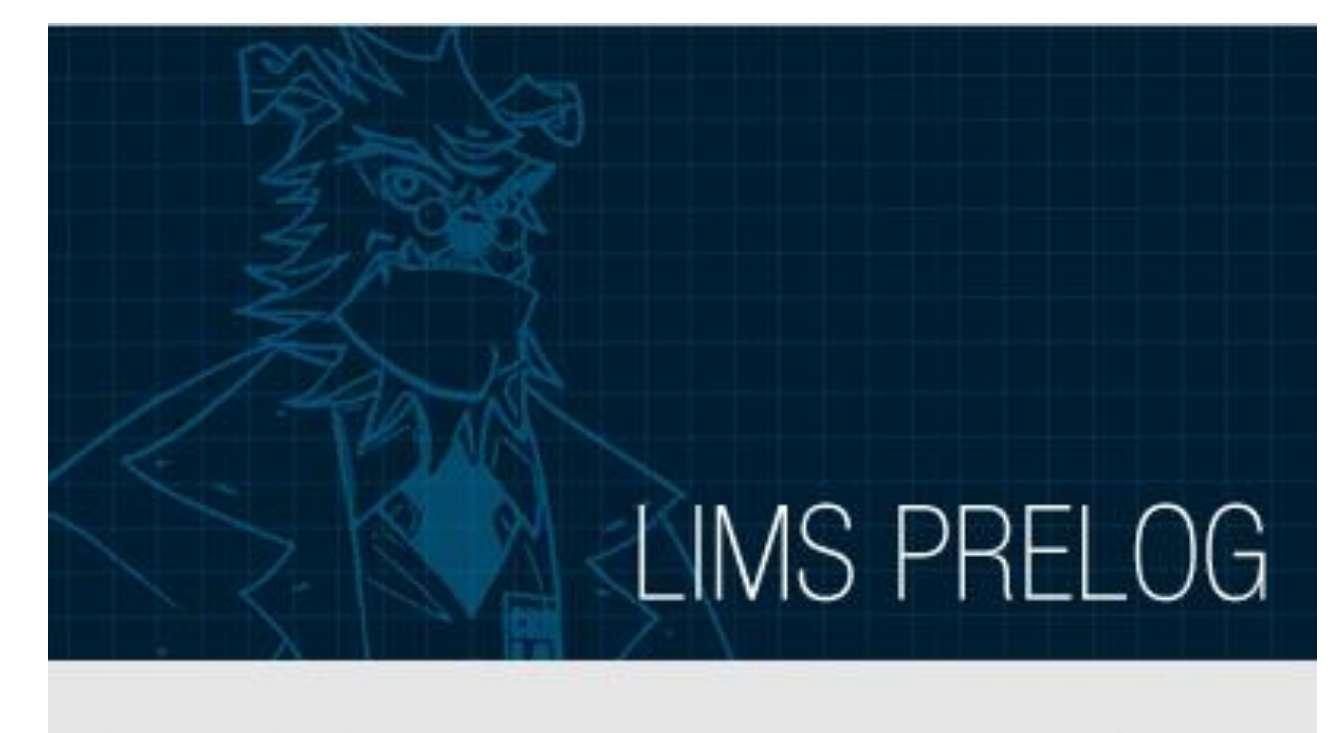

| Password |           |  |
|----------|-----------|--|
| Database | LIMS_PROD |  |

Your User ID and password for the new webbased Prelog, commonly referred to as .Net LIMS Prelog, should be the same as your prior User ID and password from the Iowa DCI Crime Lab Prelog Website.

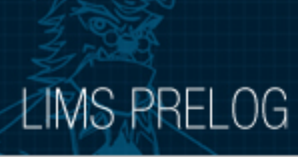

| « MENU     |   | 🖾 QUICK FIND              |                                                                       |                                         |
|------------|---|---------------------------|-----------------------------------------------------------------------|-----------------------------------------|
| Dashboard  |   |                           |                                                                       |                                         |
| New Prelog |   | This search is limited to | your agency only.                                                     |                                         |
| Search     | • | Use the Search menu o     | n the left if you have permission to search                           | n multiple agencies. (Prosecutors Only) |
| Documents  |   | Department                | *                                                                     |                                         |
| Logout     |   | Department Case           | *                                                                     |                                         |
|            |   | Clear Search              | SES                                                                   |                                         |
|            |   |                           |                                                                       |                                         |
|            |   |                           |                                                                       |                                         |
|            |   | Dept. Case Number         | Department Name                                                       | <u>Case Entry Date</u>                  |
|            |   | 2023-50                   | Des Moines Police Department                                          | 02/03/2023                              |
|            |   |                           |                                                                       |                                         |
| atus       |   |                           |                                                                       |                                         |
|            |   |                           | Crime Fighter B.E.A.S.T. © 1995, 2023 Porter L<br>All rights reserved | ee Corporation.                         |

- This is the main screen, also referred to as the Dashboard.
- Recently viewed cases will display on the bottom of this page.
- You may return to this screen at anytime, by clicking on Dashboard, under the Menu.

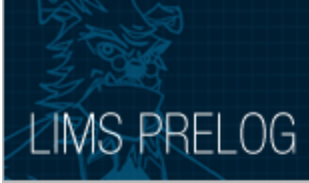

| Dashboard       New Prelog       Search       Search       Documents       Logout       Clear       Search                                                                                                    | o your agency only.<br>In the left if you have permission to search multiple agencies. (Prosecutors Only)<br>*         |
|----------------------------------------------------------------------------------------------------|----------------------------------------------------------------------------------------------------|
| New Prelog     This search is limited to       Search     Find a Case     Integration of the search is limited to the search is limited to the search is limited to the search       Documents     Department       Logout     Department Case       Clear     Search | o your agency only.<br>In the left if you have permission to search multiple agencies. (Prosecutors Only)<br>*         |
| Search     Find a Case       Documents     Department       Logout     Department Case       Clear     Search                                                                                                    | n the left if you have permission to search multiple agencies. (Prosecutors Only)  * * * * * * * * * * * * * * * * * * |
| Documents     Department       Logout     Department Case       Clear     Search                                                                                                    | *                                                                                                    |
| Logout Department Case Clear Search                                                                                                    | *                                                                                                    |
| Clear Search                                                                                                    |                                                                                                    |
| I RECENT PRELOG CAS                                                                                                    | SES                                                                                                    |
|                                                                                                    |                                                                                                    |
|                                                                                                    |                                                                                                    |
|                                                                                                    |                                                                                                    |
| Status                                                                                                    | rime Eighter B.E.A.S.T. @ 1995, 2023 Parter Lee Corporation                                                            |

• To find a completed lab report, hover your cursor over Search and click on Find a Case.

### LIMS PRELOG

| « MENU                            | Evidence Prelog - Find                      | i Case                                     |                                       |                                       |                        |           |
|-----------------------------------|---------------------------------------------|--------------------------------------------|---------------------------------------|---------------------------------------|------------------------|-----------|
| Dashboard<br>New Prelog<br>Search | (1)                                         | ) Case Number                              |                                       | (2) Case Names                        |                        | (3) Items |
| Documents<br>Logout               | Department Case #<br>Jurisdiction<br>Search | 2023-00001 Pa                              | artial                                |                                       |                        |           |
|                                   | Department Case #<br>2023-00001             | <u>Case Officer</u><br>Mickey Mouse O'Neil | <u>Offense Date</u><br>2/6/2023       | Offense Location<br>Universal Studios | Lab Case<br>2023-00001 |           |
|                                   |                                             |                                            |                                       |                                       |                        |           |
| Status                            |                                             |                                            |                                       |                                       |                        |           |
|                                   |                                             | Crime Fighter B.E.A.S.T.<br>All            | © 1995, 2023 Porte<br>rights reserved | er Lee Corporation.                   |                        |           |

#### **Option 1: Search by Case Number**

- Enter the Department Case number or a Partial Department Case number.
- The Department Case number is referred to as Agency Case number on email notifications.
- The Jurisdiction field is not required and may be left blank.
- Click on Search to locate the case, which will appear at the bottom of this screen.
- Click on the case number to proceed to the next screen.

| LIMS PRELOG<br>« MENU   | Evidence Prel | log - Find Case |                 |                                         |                             |                    |              | POLKCOAT   (ORACLE) IOWA_DEV<br>1.27754-NET4.0.30319 |
|-------------------------|---------------|-----------------|-----------------|-----------------------------------------|-----------------------------|--------------------|--------------|------------------------------------------------------|
| Dashboard<br>New Prelog |               | (1) Case        | Number          |                                         | (2) (                       | ase Names          |              | (3) Items                                            |
| Search                  |               |                 |                 |                                         |                             |                    |              |                                                      |
| Documents<br>Logout     | Last Name     | o'toole         | First N         | ame woody                               |                             | DOB                |              |                                                      |
|                         |               | Last Name       | First Name      | Middle Name                             | DOB                         | <u>Case Number</u> | Offense Date |                                                      |
|                         | Subject       | O'Toole         | Woody           |                                         | 11/25/1940                  | 2023-00001         | 2/6/2023     |                                                      |
|                         |               |                 |                 |                                         |                             |                    |              |                                                      |
| Status                  |               |                 |                 |                                         |                             |                    |              |                                                      |
|                         |               |                 | Crime Fighter B | E.A.S.T. © 1995, 20.<br>All rights rese | 023 Porter Lee Cor<br>erved | poration.          |              |                                                      |

#### **Option 2: Search by Case Names**

- Enter the name in the case. This would be the subject(s) or victim(s) names.
- Only one field is required to be filled in, but you may fill in all three for better results.
- Click on Search to locate the case, which will appear at the bottom of this screen
- Click on the name to proceed to the next screen.

| LIMS PRELOG             |                                                                                                    |                                                                        | POLKCOAT   (ORACLE) IOWA_DEV<br>1.27754-NET4.0.30319 |
|-------------------------|----------------------------------------------------------------------------------------------------|------------------------------------------------------------------------|------------------------------------------------------|
| « MENU                  | Evidence Prelog - Find Case                                                                                                    |                                                                        |                                                      |
| Dashboard<br>New Prelog | (1) Case Number                                                                                                    | (2) Case Names                                                         | (3) Items                                            |
| Search Documents Logout | Package       SENV - Sealed Envelope         Type       009 - Known Buccal Swab         Description         Search       Clear         Back to Date | ashboard                                                               |                                                      |
|                         | Case Number     Item Number     Item Description       PROFICIENCY     001     Buccal swab.                                                         | <u>Item Type</u><br>Known Buccal Swab                                  | T                                                    |
| Status                  | Crime Fighter E                                                                                                    | 3.E.A.S.T. © 1995, 2023 Porter Lee Corporation.<br>All rights reserved |                                                      |

#### **Option 3: Search by Items**

- Enter the item that was submitted to the DCI Crime Laboratory for testing.
- Only one field is required to be filled in, but you may fill in all three for better results.
- Click on Search to locate the case, which will appear at the bottom of this screen
- Click on the case number to proceed to the next screen.

| LIMS PRELOG                                                                                                    | POLKCOAT   (ORACLE) IOWA_DEV<br>1.27754-NET4.0.30319 |
|----------------------------------------------------------------------------------------------------|------------------------------------------------------|
| 2023-00001 / DCI                                                                                                    | 2023-00001 Dashboard   Logout                        |
| CASE INFO         NAMES         ITEMS         SERVICE REQUESTS         EXISTING SUBMISSIONS         ASSIGNMENTS AT LAB         REPORTS                                                                                                    |                                                      |
| Department *   B1 - DCI   Department Case #   2023-00001   Case Officer   Mickey Mouse O'Nell   V Add Officer   Occurrence Date   02/06/2023   Primary Offense   009 - Death Investigation   2nd Offense   County   00 - Proficiency Test   V   Occurrence Location |                                                      |
| Status                                                                                                    |                                                      |
| Crime Fighter B.E.A.S.T. © 1995, 2023 Porter Lee Corporation.<br>All rights reserved                                                                                                    |                                                      |

- After you have located and clicked on the case, using one of the three options, you will be taken to this screen.
- Here you can see all aspects of the case, pertaining to the DCI Crime Laboratory, by clicking on the tabs located at the top of the screen.

| LIMS PRELOG                                                                                                    | POLKCOAT   (ORACLE) IOWA_DEV<br>1.27754-NET4.0.30319                           |
|----------------------------------------------------------------------------------------------------|--------------------------------------------------------------------------------|
| 2023-00001 / DCI                                                                                                    | 2023-00001 Dashboard   Logout                                                  |
| CASE INFO         NAMES         ITEMS         SERVICE REQUESTS         EXISTING SUBMISSIONS                                                                                                    | ASSIGNMENTS AT LAB REPORTS                                                     |
| Department       *       B1 - DCI         Department Case #       *       2023-00001         Case Officer       *       Mickey Mouse O'Neil       •         Occurrence Date       *       02/06/2023       •         Primary Offense       *       009 - Death Investigation       •         2nd Offense       •       009 - Death Investigation       •         County       00 - Proficiency Test       •       •         Universal Studios       Occurrence Location       •       •         Edit       Save       Cancel |                                                                                |
| Status<br>Crime F                                                                                                    | Fighter B.E.A.S.T. © 1995, 2023 Porter Lee Corporation.<br>All rights reserved |

#### Viewing Assignments at the Lab

• To view the status of evidence that has been submitted to the DCI Crime Laboratory, you may click on the ASSIGNMENTS AT LAB tab.

| 2023-00001 /                                                           | DCI                                                    |                                                                                                    |               |                 |                                                       |                       |    | 2023-00001 Dashboard   Logout |
|------------------------------------------------------------------------|--------------------------------------------------------|----------------------------------------------------------------------------------------------------|---------------|-----------------|-------------------------------------------------------|-----------------------|----|-------------------------------|
| CASE INFO                                                              | NAMES                                                  | ITEMS SERVICE REQUESTS                                                                                           | EXISTING SU   | JBMISSIONS      | ASSIGNMENTS AT LA                                     | REPORTS               |    |                               |
|                                                                        |                                                        |                                                                                                    |               |                 |                                                       | _                     |    |                               |
| Sequence                                                               | Section                                                | <u>Analyst Assigned</u>                                                                                          | Date Assigned | <u>Status D</u> | raft Date                                             |                       |    |                               |
| 65                                                                     | тох                                                    | Jillissa Molnari                                                                                                 | 3/27/2023     | 2 3/            | /27/2023                                              |                       |    | <b>^</b>                      |
| 66                                                                     | тох                                                    | Jillissa Molnari                                                                                                 | 3/27/2023     | 3 3/            | /27/2023                                              |                       |    |                               |
| 67                                                                     | DNA                                                    | Tara Scott                                                                                                    | 4/3/2023      | 1               |                                                       |                       |    |                               |
| 71                                                                     | тох                                                    | Jillissa Molnari                                                                                                 | 4/10/2023     | 3 4/            | /10/2023                                              |                       |    |                               |
| 72                                                                     | FIRE                                                   | Stephanie Yocca                                                                                                  | 4/10/2023     | 3 4/            | /10/2023                                              |                       |    |                               |
| 73                                                                     | TR                                                     | Stephanie Yocca                                                                                                  | 4/10/2023     | 3 4/            | /10/2023                                              |                       |    |                               |
| 78                                                                     | FWTT                                                   | Anna Young                                                                                                    | 4/10/2023     | 3 4/            | /10/2023                                              |                       |    |                               |
| 80                                                                     | TM                                                     | Kristin Hart                                                                                                    | 4/11/2023     | 1               |                                                       |                       |    |                               |
|                                                                        |                                                        |                                                                                                    |               |                 |                                                       |                       |    | Ψ                             |
| Lab Code<br>Section<br>Analyst Assig<br>Priority<br>Status<br>Comments | * 01 - 1<br>* DRUC<br>gned REED<br>* 2 - No<br>* 2 - D | towa DCI Lab<br>5 - Drug Chemistry   02/17/2023<br>Y - Megan Reedy   02/17/2023<br>ormal   raft Printed   Cancel |               |                 |                                                       |                       |    |                               |
| Status                                                                 |                                                        |                                                                                                    |               |                 |                                                       |                       |    |                               |
|                                                                        |                                                        |                                                                                                    |               | Crime Fig       | hter B.E.A.S.T. © 1995, 2023  <br>All rights reserved | orter Lee Corporation | ۱. |                               |

• Under the ASSIGNMENTS AT LAB tab, you have the ability to track the status of a case throughout the DCI Crime Laboratory. You may view section assignments, analyst assignments, and the date the evidence was assigned.

| AN AN           | )             |         |                  |                |            |                                                       |                             |                                                      |
|-----------------|---------------|---------|------------------|----------------|------------|-------------------------------------------------------|-----------------------------|------------------------------------------------------|
| LIMS PF         | RELOG         |         |                  |                |            |                                                       |                             | POLKCOAT   (ORACLE) IOWA_DEV<br>1.27754-NET4.0.30319 |
| 2023-00001      | l / DCI       |         |                  |                |            |                                                       |                             | 2023-00001 Dashboard   Logout                        |
| CASE INFO       | NAMES         | ITEMS   | SERVICE REQUESTS | EXISTING SU    | JBMISSIONS | ASSIGNMENTS AT LAB                                    | REPORTS                     |                                                      |
| Case Re         | eports        |         |                  |                |            |                                                       |                             |                                                      |
| <u>Report #</u> | Section       |         | <u>Status</u>    | Date Completed |            |                                                       |                             |                                                      |
| 61              | Evidence Room |         | 5                | 04/03/2023     |            |                                                       | -                           |                                                      |
| 62              | Evidence Room |         | 5                | 04/05/2023     |            |                                                       |                             |                                                      |
| 63              | DNA           |         | 5                | 04/06/2023     |            |                                                       |                             |                                                      |
| 67              | Forensic Hit  |         | 5                | 04/13/2023     |            |                                                       |                             |                                                      |
| 68              | Forensic Hit  |         | 5                | 04/13/2023     |            |                                                       |                             |                                                      |
| 69              | Forensic Hit  |         | 5                | 04/13/2023     |            |                                                       |                             |                                                      |
| 70              | Latent Prints |         | 5                | 04/10/2023     |            |                                                       |                             |                                                      |
| 72              | Latent Prints |         | 5                | 04/10/2023     |            |                                                       |                             |                                                      |
|                 |               |         |                  |                |            |                                                       | *                           |                                                      |
| Print           | t Report Ca   | se Link |                  |                |            |                                                       |                             |                                                      |
| Status          |               |         |                  |                |            |                                                       |                             |                                                      |
|                 |               |         |                  |                | Crir       | me Fighter B.E.A.S.T. © 1995, 202<br>All rights reser | 3 Porter Lee Corpora<br>ved | ration.                                              |

#### View Completed Lab Reports

- To view completed reports, click on the REPORTS tab located at the top of your screen and all completed reports will appear below.
- Click on the report you would like to view and then click the Print Report icon.
- A pdf version of the report will pop up in a new window, allowing you to view, print or save the document.

| LIMS PF    | RELOG         |          |                  |                |           |                                                      |                            | POLKCOAT   (ORACLE) IOWA_DEV<br>1.27754-NET4.0.30319 |
|------------|---------------|----------|------------------|----------------|-----------|------------------------------------------------------|----------------------------|------------------------------------------------------|
| 2023-00001 | / DCI         |          |                  |                |           |                                                      |                            | 2023-00001 Dashboard   Logout                        |
| CASE INFO  | NAMES         | ITEMS    | SERVICE REQUESTS | 5 EXISTING SUE | BMISSIONS | ASSIGNMENTS AT LAB                                   | REPORTS                    |                                                      |
| Case Re    | ports         |          |                  |                |           |                                                      |                            |                                                      |
| Report #   | Section       |          | <u>Status</u>    | Date Completed |           |                                                      |                            |                                                      |
| 61         | Evidence Room |          | 5                | 04/03/2023     |           |                                                      | *                          |                                                      |
| 62         | Evidence Room |          | 5                | 04/05/2023     |           |                                                      |                            |                                                      |
| 63         | DNA           |          | 5                | 04/06/2023     |           |                                                      |                            |                                                      |
| 67         | Forensic Hit  |          | 5                | 04/13/2023     |           |                                                      |                            |                                                      |
| 68         | Forensic Hit  |          | 5                | 04/13/2023     |           |                                                      |                            |                                                      |
| 69         | Forensic Hit  |          | 5                | 04/13/2023     |           |                                                      |                            |                                                      |
| 70         | Latent Prints |          | 5                | 04/10/2023     |           |                                                      |                            |                                                      |
| 72         | Latent Prints |          | 5                | 04/10/2023     |           |                                                      |                            |                                                      |
| Print      | t Report Ca   | ise Link |                  |                |           |                                                      | ~                          |                                                      |
| Status     |               |          |                  |                |           |                                                      |                            |                                                      |
|            |               |          |                  |                | Crim      | e Fighter B.E.A.S.T. © 1995, 202<br>All rights reser | 23 Porter Lee Corpo<br>ved | poration.                                            |

#### View COD Hit Reports

- To view COD Hit Reports, click on the REPORTS tab located at the top of your screen.
- Click on the Case Link icon.

| LIMS PRE   | ELOG             |                        |                      |                       |               |                            |                                |        | POLKCOAT   (ORACLE) IOWA_DEV<br>1.27771-NET4.0.30319 |
|------------|------------------|------------------------|----------------------|-----------------------|---------------|----------------------------|--------------------------------|--------|------------------------------------------------------|
| 2023-00001 | / DCI            |                        |                      |                       |               |                            |                                |        | 2023-00001 Dashboard   Logout                        |
| CASE INFO  | NAMES ITEMS      | SERVICE REQUESTS       | EXISTING SUBMISSIONS | ASSIGNMENTS AT LAB    | REPORTS       |                            |                                |        |                                                      |
| Case Rep   | oorts            |                        |                      |                       |               |                            |                                |        |                                                      |
| Report #   | Section          | <u>Status</u> <u>C</u> | Date Completed       |                       |               |                            |                                |        |                                                      |
| 13         | Drug Chemistry   | 5 0                    | 2/1                  |                       | *             |                            |                                |        |                                                      |
| 14         | DNA              | 5 0                    | 2/: Case Link        |                       |               |                            |                                | x      |                                                      |
| 15         | Fire/Explosives  | 5 0                    | 2/1                  |                       |               |                            |                                |        |                                                      |
| 17         | Evidence Room    | 5 0                    | 2/1 Lab Case         | Section Sequence Item | <u>Number</u> | Date Assigned Analyst Assi | ned Date Completed Approved By | !      |                                                      |
| 18         | Crime Scene      | 5 0                    | 2/1 D22-02914        | COD 3 1               |               | 03/14/2023 Mike Evans      | 03/14/2023 Sarah Mikola        | ijczyk |                                                      |
| 19         | Evidence Room    | 5 0                    | 2/1                  |                       |               |                            |                                |        |                                                      |
| 20         | DNA              | 5 0                    | 2/1                  |                       |               |                            |                                |        |                                                      |
| 21         | Crime Scene      | 5 0                    | 2/2                  |                       |               |                            |                                |        |                                                      |
| 22         | Toxicology       | 5 0                    | 2/2                  |                       |               |                            |                                |        |                                                      |
| Print I    | Report Case Link | ]                      |                      |                       |               |                            |                                |        |                                                      |
| Status     |                  |                        |                      |                       |               |                            |                                |        |                                                      |
|            |                  |                        |                      |                       |               |                            |                                |        |                                                      |
|            |                  |                        |                      |                       |               |                            |                                |        |                                                      |
|            |                  |                        |                      |                       |               |                            | Print                          | Close  |                                                      |

- After clicking on the Case Link icon, the COD Hit Report will appear in a pop-up window.
- Click on the Print icon and the report will generate in a new window.
- You may view, save, or print the report.

If you have questions regarding the Prelog or need your password reset, please contact Shawna Ferguson at the Iowa DCI Crime Lab by calling 515-512-0007. You may also call the main laboratory number at 515-725-1500 or send an email to <u>limsadm@dps.state.ia.us</u>.